## 8. Utiliser WeTransfer

WeTransfer permet de transférer rapidement et facilement des fichiers zippés de 2 Go maximum. Cette tâche est généralement impossible avec des pièces jointes. Au-delà de 2 Go, Wetransfer propose une solution professionnelle payante.

- Se connecter au site : https://wetransfer.com/
- Cliquez sur le bouton **Tout accepté** dans 1<sup>re</sup> fenêtre affichée.
- Cliquez sur le bouton J'accepte dans 2e fenêtre affichée.
- Cliquez sur le bouton Ajouter des fichiers.

| +<br>Ajouter des fichiers | Ajouter des dossiers |
|---------------------------|----------------------|
| Jusqu'à 2 Go<br>gratuits  | Augmenter la limite  |
| Envoyer à                 | 0 sur 3              |
| Votre adresse e-mail      |                      |
| Titre                     |                      |
| 🖨 Expire dans 🔺 …         |                      |
| Continuer                 |                      |

- Ouvrez le dossier source et sélectionnez le ou les fichiers à transférer (si le fichier est trop volumineux ou si le nombre de fichiers est trop important zippez au préalable les fichiers).
- Saisissez l'adresse mél du destinataire dans la zone Envoyer à.
- Saisissez votre adresse mél pour recevoir la confirmation de l'envoi puis la confirmation de téléchargement par le destinataire.
- Saisissez un titre éventuel
- Paramétrer une durée d'expiration
- Cliquez sur le bouton Transférer.
- ⇒ Un code de vérification vous est envoyé par mel
- Ouvrir votre boite mél et copiez le code de contrôle dans la fenêtre de validation de Wetransfer
- cliquez sur le bouton Vérifier et envoyer
- ⇒ Selon la taille du ou des fichiers et selon la vitesse de connexion, le transfert peut être plus ou moins long.

Après le transfert le destinataire dispose de quelques jours pour télécharger le fichier. S'il ne le fait pas dans ce délai, le lien du transfert est rompu. Dans ce cas l'émetteur est prévenu du problème par WeTransfer. Il faudra alors recommencer le transfert.